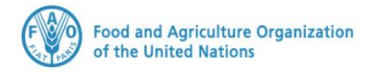

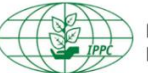

International Plant Protection Convention

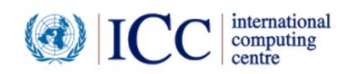

# **IPPC GeNS Application**

**Production Version** 

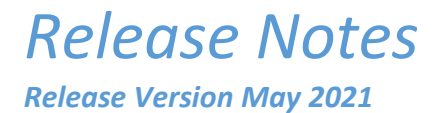

#### INDEX

| 1 | FIXES         |
|---|---------------|
| 2 | ENHANCEMENTS4 |
| 3 | USER MANUALS  |

# 1 Fixes

| Reference           | Description                                                                                                    |  |  |
|---------------------|----------------------------------------------------------------------------------------------------|--|--|
| IGN-1541            | [NPPO Admin] Change label from "Exporters" to "Exporter" in Company configuration                                                                                                    |  |  |
|                     | Edit Company                                                                                                    |  |  |
|                     |                                                                                                    |  |  |
|                     | State/Province                                                                                                    |  |  |
|                     |                                                                                                    |  |  |
|                     | Expiry Date 2 Extension Days After Expiration 2 Allowed access                                                                                                    |  |  |
|                     | 999 during Extension Days                                                                                                    |  |  |
|                     | EXPORTER CONFIGURATION                                                                                                    |  |  |
|                     | Exporter                                                                                                    |  |  |
|                     |                                                                                                    |  |  |
|                     |                                                                                                    |  |  |
|                     | CONSIGNEE CONFIGURATION                                                                                                    |  |  |
|                     | Consignee                                                                                                    |  |  |
|                     | <b>*</b>                                                                                                    |  |  |
|                     |                                                                                                    |  |  |
| IGN-1580            | Change "declare" to "declared" in the popup message upon Company user's Certificate                                                                                                    |  |  |
|                     | Request submission                                                                                                    |  |  |
| IGN-1655            | "Replacement by" to "Replaced by"                                                                                                    |  |  |
|                     | Certificate Number Status                                                                                                    |  |  |
|                     | Q3VC4R2FCG4K Replaced by Replaced by Repla |  |  |
|                     | PC-8XNCS2ZY9100                                                                                                    |  |  |
|                     | Certificate Number Status                                                                                                    |  |  |
|                     | 90DDQJ8LRLCG UNDER REPLACEMENT                                                                                                    |  |  |
|                     | Replaced by Replaced by                                                                                                    |  |  |
|                     | CR-45SIB9084ED2                                                                                                    |  |  |
|                     |                                                                                                    |  |  |
| IGN-1832            | [DO and GT USER FEEDBACK] Allow special characters in the user's surname, e.g. as NPPO                                                                                                    |  |  |
| (IGN-1823<br>& IGN- | Admin go to "Administration", then "Users", open a User profile, type and save <b>Nunez</b> as                                                                                                    |  |  |
| 1845)               | sumarie.                                                                                                    |  |  |
| IGN-1842            | [Time Zone] the "Received at" date to be correctly displayed in the Import Certificate view                                                                                                    |  |  |
|                     | according to device local time.                                                                                                    |  |  |
| IGN-1843            | Display all help texts in System Settings                                                                                                    |  |  |

|                                                                                    | System Settings                                                                                                    |  |
|------------------------------------------------------------------------------------|----------------------------------------------------------------------------------------------------|--|
|                                                                                    | NPPO Settings Email Settings Help Text PDF Template                                                                                                    |  |
|                                                                                    | Sea → Tooltip for Place of issue Q. Search                                                                                                    |  |
|                                                                                    | Description   Commodity Re-export                                                                                                    |  |
|                                                                                    | Tooltip for phone number                                                                                                    |  |
|                                                                                    | Description of the commodity     en     Enter the description of the Commodity                                                                                                    |  |
|                                                                                    | Attachments maximum allowed size message en The maximum upload file size is 12 MB.<br>br>     cbr>     cbr> |  |
|                                                                                    | en Enter the 'Place of issue' which will appear in the Phytosanitary Certificate                                                                                                    |  |
|                                                                                    | en You can select multiple countries for Re-export                                                                                                    |  |
|                                                                                    | Your phone number should start with a plus sign, followed by the country code and national number(e Feedbac                                                                                                    |  |
|                                                                                    |                                                                                                    |  |
| IGN-1848                                                                           | [Import Certificates] Allow to archive certificates that contain a forward slash in the                                                                                                    |  |
|                                                                                    | certificate number.                                                                                                    |  |
|                                                                                    | Received Applications                                                                                                    |  |
| Select a PC with a forward slash, /, in the certificate number and click «Archive» |                                                                                                    |  |
|                                                                                    |                                                                                                    |  |
|                                                                                    | Number           Status         Type         Point of Entry         Import permit number         Transit Countries         Consignee Name                                                                                                    |  |
|                                                                                    | Test Country (29)                                                                                                    |  |
|                                                                                    | → WS-SQS/2020-WD013YPO ISSUED Phyto Test Country 1234,1234 ES Gallak Rome - Gallak                                                                                                    |  |
|                                                                                    |                                                                                                    |  |
| IGN-1849                                                                           | [Time Zone] The "To" calendar picker must consider the Last Modify date of the certificate                                                                                                    |  |
|                                                                                    | (not the Server time)                                                                                                    |  |

## 2 Enhancements

| Reference | Description                                                                                                    |  |  |  |  |
|-----------|----------------------------------------------------------------------------------------------------|--|--|--|--|
| IGN-1516  | [DM CUSTOMIZATION REQUEST] IPPC Specific Statement 1 to be displayed above the "Commodities" section within the Phytosanitary Certificate         ************************************                                                                                                    |  |  |  |  |
| IGN-1557  | Country response (SPSAcknowledgment): the acknowledgment response allows the receiving country to provide the exporting country with a response on an incoming electronic phytosanitary certificate.<br>How an Importing Country sends a Country Response to the Exporting country:<br>As NPPO Officer click "Import Certificates" |  |  |  |  |

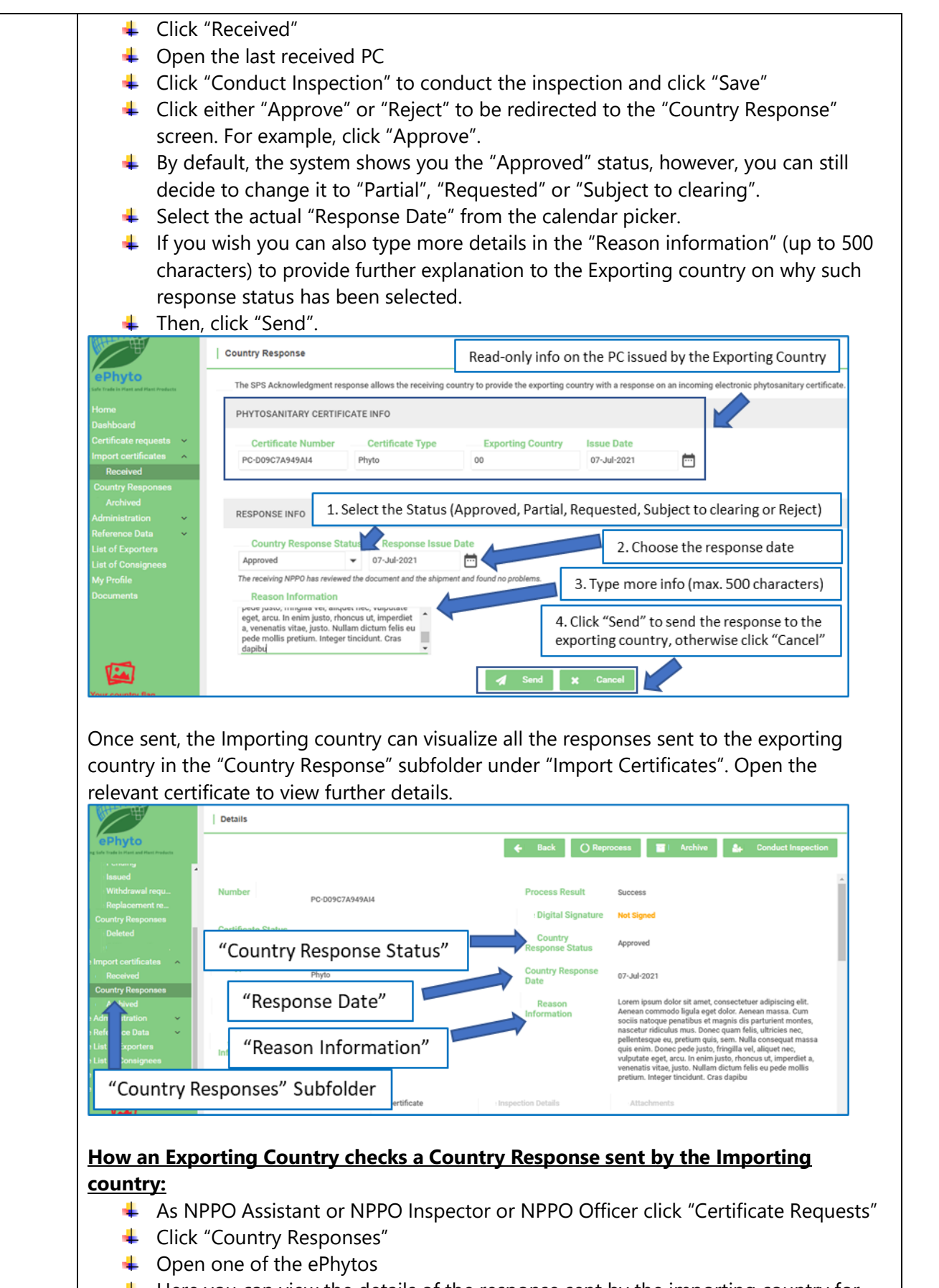

Here you can view the details of the response sent by the importing country for the relevant ePhyto.

|          | General Consignment                                                                                                    | ← Back ← Print<br>Commodities Att                                                                                                    |  |  |  |  |
|----------|----------------------------------------------------------------------------------------------------|----------------------------------------------------------------------------------------------------|--|--|--|--|
|          | RESPONSE INFO                                                                                                    |                                                                                                    |  |  |  |  |
|          | Country Response Status Response Date                                                                                                    |                                                                                                    |  |  |  |  |
|          | Approved 07-Jul-2021                                                                                                    |                                                                                                    |  |  |  |  |
|          | Reason Information <b>?</b><br>Lorem ipsum dolor sit amet, consectetuer adipiscing elit.<br>Aenean commodo ligula eget dolor. Aenean massa. Cum<br>sociis natoque penatibus et magnis dis parturient montes,<br>nascetur ridiculus mus. Donec quam felis, ultricies nec,<br>pellentesque eu, pretium quis, sem. Nulla consequat massa | Status, Date and Reason<br>Information of the<br>response/acknowledgement<br>sent by the importing country<br>can be visualized here |  |  |  |  |
| IGN-1649 | [USER FEEDBACK] To be able to change the user's e                                                                                                    | email address                                                                                                    |  |  |  |  |
| IGN-1790 | <ul> <li>"Clear" button should show default filters without h</li> <li>Click "View"</li> <li>Type a certificate number in the "Search" bo</li> <li>Open the certificate</li> <li>Click the green "Back" button</li> <li>Click "Clear"</li> <li>All the defaults filters should be now visible</li> </ul>                              | aving to click on "Search"<br>ox and click "Search"                                                                                  |  |  |  |  |
| IGN-1846 | Change "Transport Mode" to have multiple values.<br>Create a Draft.<br>Select the importing country.<br>Click "Next"                                                                                                    |                                                                                                    |  |  |  |  |
|          | <ul> <li>By the default, the system displays "Transport not specified" as Transport Mode.</li> <li>Open the dropdown list and select a specific transport mode, e.g., Maritime Transport.</li> </ul>                                                                                                    |                                                                                                    |  |  |  |  |
|          | <ul> <li>Type a name and number.</li> <li>Click "Add"</li> </ul>                                                                                                    |                                                                                                    |  |  |  |  |
|          | <ul> <li>If you wish to select an additional transport another transport mode, e.g., Road Transport</li> <li>Type a name and number.</li> </ul>                                                                                                    | , open the dropdown list, and select<br>ort.                                                                                         |  |  |  |  |
|          | <ul> <li>Click "Add"</li> <li>The details on the transport will be visible on the right side</li> </ul>                                                                                                    |                                                                                                    |  |  |  |  |
|          | <ul> <li>Use the green "cross" icon to remove the transport you wish not to use any longe</li> </ul>                                                                                                    |                                                                                                    |  |  |  |  |

|          | ) General          | Consignment   | Commodities        | ttachments      | History          | De Hub Tracking |
|----------|--------------------|---------------|--------------------|-----------------|------------------|-----------------|
|          | TRANSPORT DETAILS  |               |                    |                 |                  |                 |
|          | Transport mode:    |               | Transport Mode     | Transport Name  | Transport Number |                 |
|          | Name               |               | Maritime transport | Santes' Boat    | 102030           | ×               |
|          |                    |               | Rail transport     | Royal Railway   | RR123485         | ×               |
|          | Number             |               |                    |                 |                  |                 |
|          | Add                |               | 4                  |                 |                  | •               |
|          | ← Previous Next →  |               |                    |                 |                  |                 |
| IGN-1862 | [Translation / Mac | dagascar only | ] Test emails in   | French language | 9                |                 |

### 3 User Manuals

| Reference                                                    | Description                                                                                                    |
|--------------------------------------------------------------|----------------------------------------------------------------------------------------------------|
| User<br>Manuals<br>(Last<br>updated on:<br>13 March<br>2020) | <ol> <li>Log in with your GeNS credentials</li> <li>Go to "Documents" and click the relevant link         <u>NPPO profiles</u> <ul> <li>GeNS User Guide - NPPO Administrator</li> <li>GeNS User Guide - NPPO Officer</li> <li>GeNS User Guide - NPPO Inspector</li> <li>GeNS User Guide - NPPO Assistant</li> </ul> </li> </ol> |
|                                                              | My Profile       . GeNS User Guide - Company Administrator         Documents       . GeNS User Guide - Company User                                                                                                    |